Infrasys培训手册

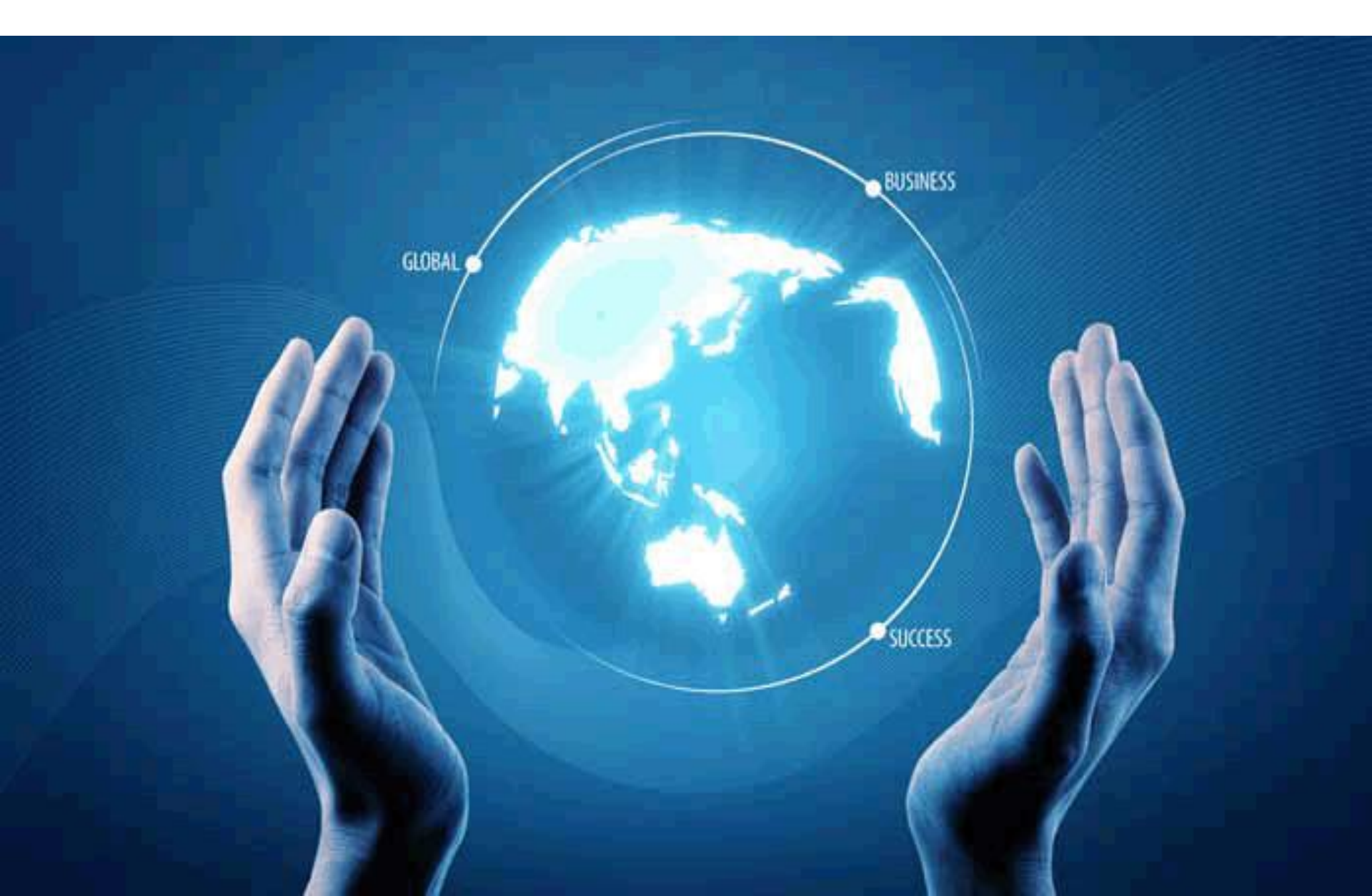

## Infrasys系统操作结构图

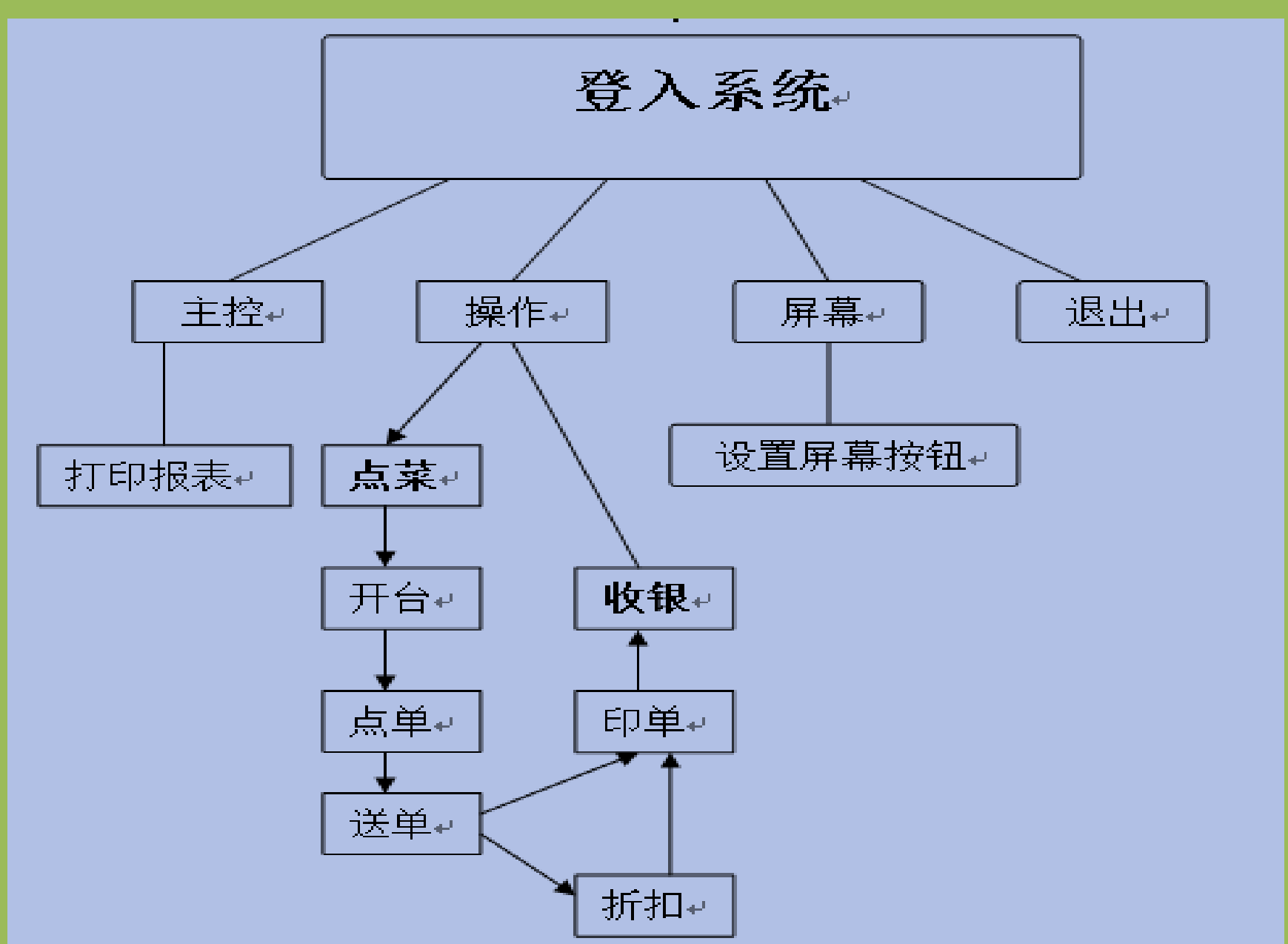

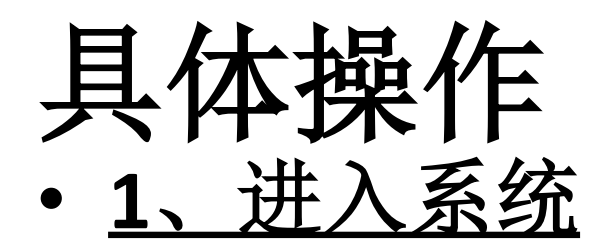

### • 长按显示屏向下方的按钮,屏幕上会显示出如下界面:

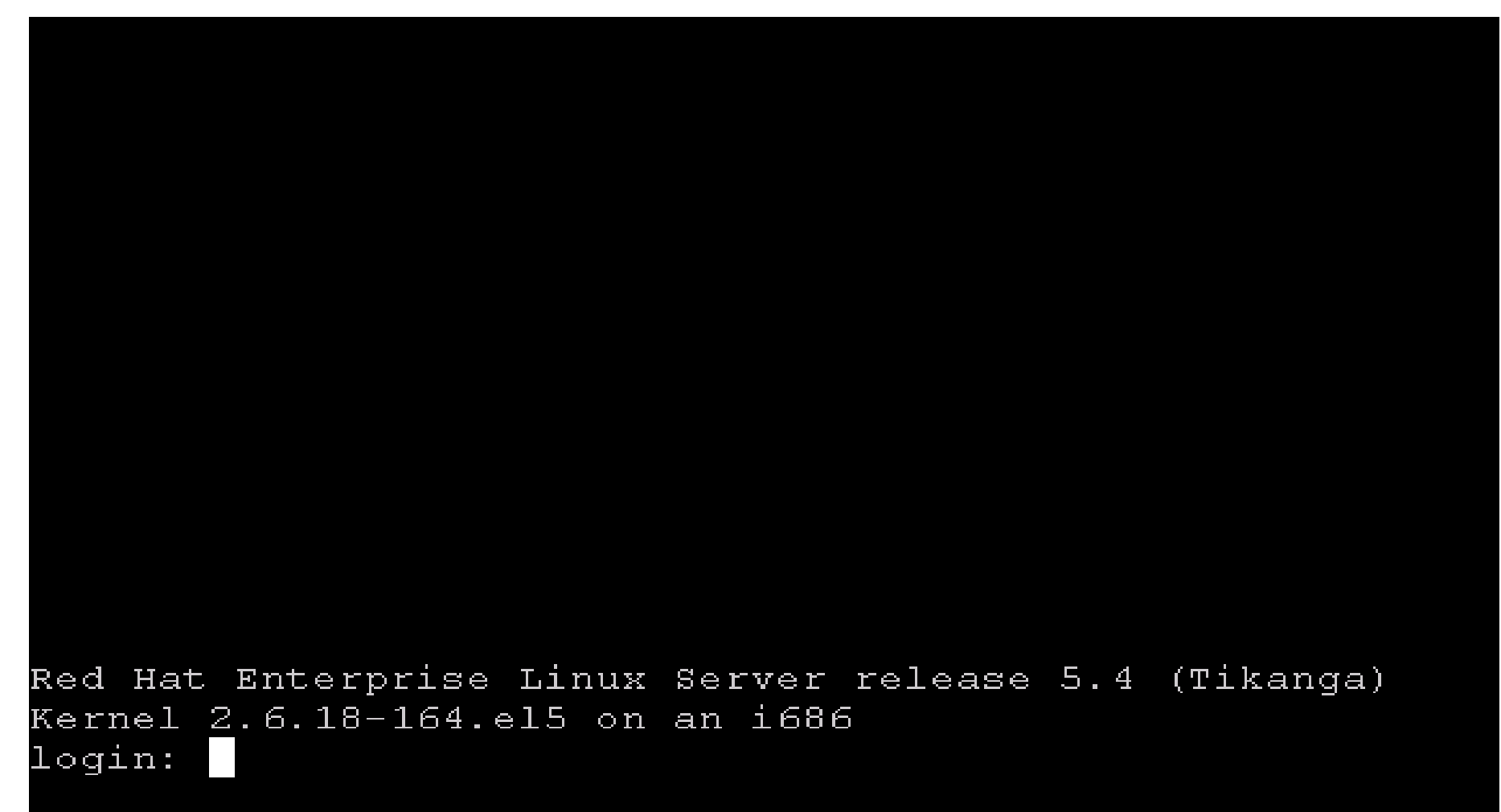

### F&B Acct Version 1.15b

| 1. | Main Control | Function 主控  |
|----|--------------|--------------|
| 2. | Gourmate POS | Operation 操作 |
| з. | Define Panel | 设定屏幕         |
| 6. | PDA Restart  | 重新启动PDA      |
| Ο. | Exit         | 退出           |

## Enter your selection : [ ]

Login输入<u>"01"</u>,进入系统后,如图:

| [991] 大堂吧 |       | /3      | 大堂吧 i        | Bar |       |   | Thursday 06/13/1 |                  |  |
|-----------|-------|---------|--------------|-----|-------|---|------------------|------------------|--|
| 版本        | : 1.: | 15.43.1 | (1.15tb43p1) | 员工编 | 월 북 : | ■ | 台<br>人<br>単号     | ì号:<br>、数:<br>;: |  |
| 经理系统      | 收银    |         | PMS 介面査询     |     |       |   |                  |                  |  |
| 台号模式      |       | 设定员工卡编号 |              |     |       |   |                  |                  |  |
| 功能        |       | 转换营     | 业区           |     |       |   |                  |                  |  |
| 阅览台号      | 未付单;  | 报表      | Chg Language | 页上  | 7     | 8 | 9                | 取消               |  |
| 项目存       |       | 货报表     | 未往厨房项目<br>报表 |     | 4     | 5 | 6                | 上下               |  |
|           |       |         |              | 页下  | 1     | 2 | 3                | 結合へ              |  |
|           |       |         |              |     | 0     |   | <<               | -+RU / C         |  |

I-大堂吧工作人员操作只需用到"主控"和"操作"两 个按钮 输入<u>"2</u>",进入操作系统 主台面如下图所示:

| 经理系统 | 收银   |          | PMS 介面查询     |                                |
|------|------|----------|--------------|--------------------------------|
| 台号模式 |      | 设定员:     | 工卡编号         | 2、更改营业区<br>进入主界面之后,<br>首先查看是否为 |
| 功能   |      | 转换营:<br> | lk 🗵         | <u>"大堂吧I Bar"</u><br>营业区       |
| 阅览台号 | 未付单  | 限表       | Chg Language | 如不是,则更改<br>营业区。                |
|      | 项目存到 | 货报表      | 未往厨房项目<br>报表 | 点击"转换营业<br>区"按钮                |
|      |      |          |              |                                |

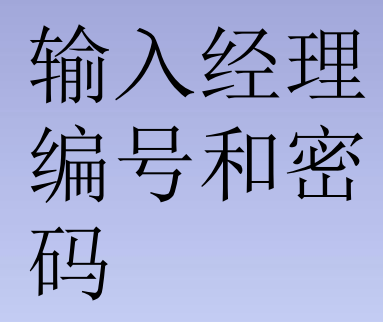

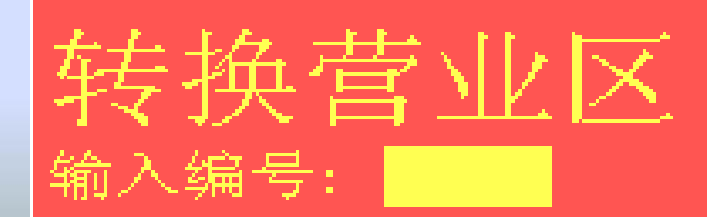

### 选择所在营业区,点击ok

#### 选择营业区

| 1. 001<br>2. 002<br>3. 003<br>4. 004<br>5. 005<br>6. 006<br>7. 007                     | 0 送大食酒宴咖 | 萨斯i<br>Room<br>E II<br>COM<br>英语和G<br>天 Ka | 西餐厅<br>Serv<br>Bar<br>公众号<br>quet<br>affa | L'Al | Lsace<br>English |  |      |      |     |     |       |    |           |
|----------------------------------------------------------------------------------------|----------|--------------------------------------------|-------------------------------------------|------|------------------|--|------|------|-----|-----|-------|----|-----------|
| 选择                                                                                     | [0]      | (0:取                                       | (消,                                       | 999: | 下页,              |  | 998: | :上页) | i i | Pag | ge Up | 1  | Page Down |
| CANCEL 0 1 2 3 4 5                                                                     |          |                                            |                                           |      |                  |  | 6    | 7    | 8   | 9   | •     | BS | о к       |
| <u>注:阿尔萨斯西餐厅为教学练习用,学生可作为练习使用。</u><br><u>食.com为学校营业使用,一定不要进,否则耽误餐厅营业。</u><br>其他营业区不要进入。 |          |                                            |                                           |      |                  |  |      |      |     |     |       |    |           |

| 99     | 1] 大堂 | 巴      | /3      | 大堂             | 20巴 iBar        |        | Thurs              | sday 06/13/1    |
|--------|-------|--------|---------|----------------|-----------------|--------|--------------------|-----------------|
| -      | L     | 2<br>0 | 3<br>•  | 5<br>•         | 6<br>•          | 7<br>0 | 版本                 | : 1.15.43.1     |
| ع<br>٥ | 3     | 9<br>0 | 10<br>• | 外卖<br>#P1<br>0 | 外卖2<br>#P2<br>0 |        | 空台 己用              | 台己印单            |
|        |       |        |         |                |                 |        | 日头甲                | All             |
|        |       |        |         |                |                 |        | р – 己印单<br>ц – 台子偵 | <u>.</u><br>〔用中 |
|        |       |        |         |                |                 |        |                    |                 |
|        |       |        |         |                |                 |        | エル<br><br>査看自己     | 下 贝<br>査        |
|        |       |        |         |                |                 |        | 区域                 | 区域              |
|        |       |        |         |                |                 |        | الالا تكور         | । राज्य         |

### 3、开台点餐

客人来到后为客人开台点餐,点击台号模式,显示所有台面 点击客人所入座的台面,为客人点餐 输入员工编号和客人的人数进入点餐界面

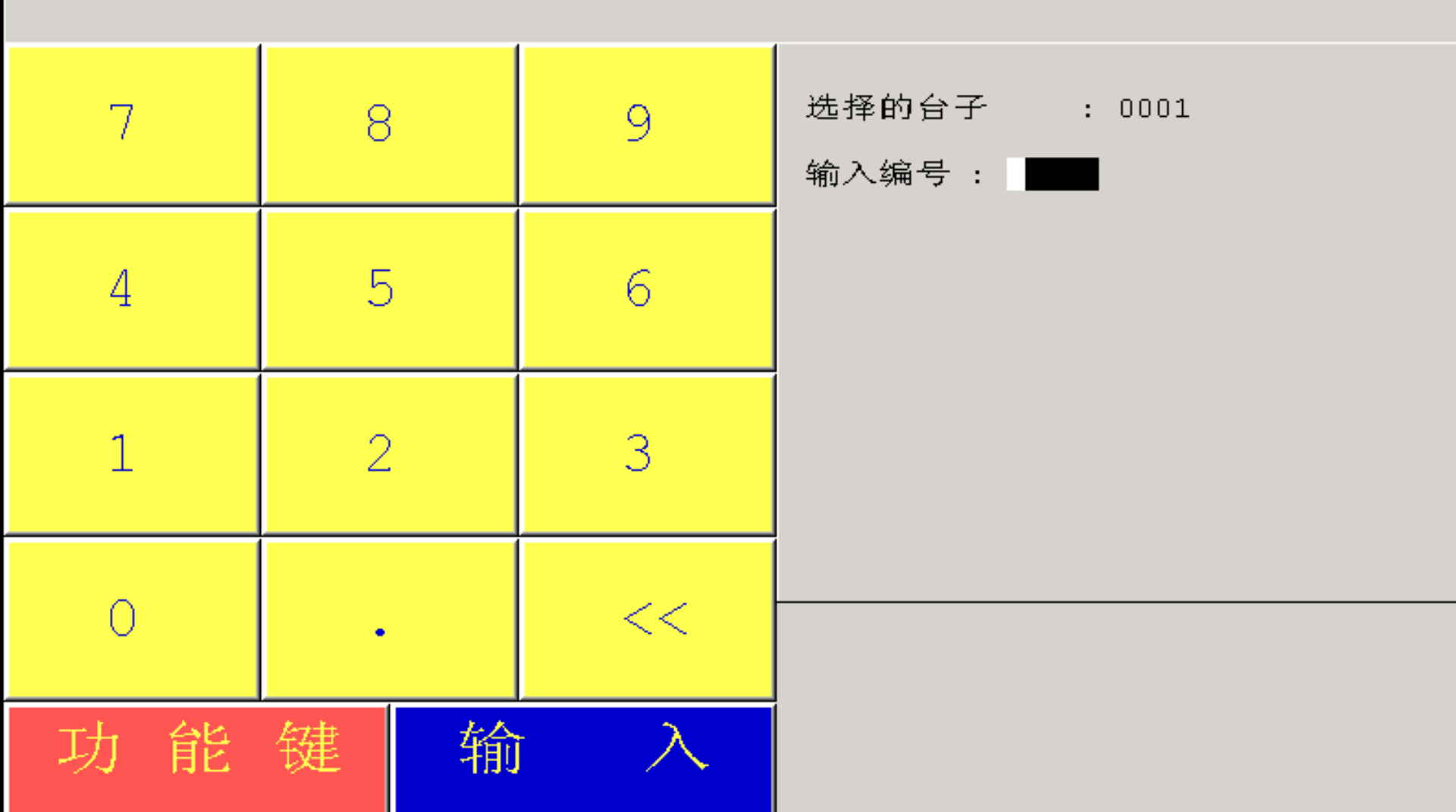

| مد <u>م</u> د | 147 24 241     |            |            | The cold   | 64 ) etc   | iBar绍     | 2 台号::    | i X | :2 i | 单号:91 | .1391 |
|---------------|----------------|------------|------------|------------|------------|-----------|-----------|-----|------|-------|-------|
| 达埠            | 运 早 班<br>续 点 菜 |            |            | 収 消        | 输入座<br>位号码 |           |           |     |      |       |       |
|               |                |            |            |            | 功能         |           |           |     |      |       |       |
| 咖啡            | 冰砂             | 软饮料        |            | 其他         |            |           |           |     |      |       |       |
|               |                |            |            |            |            |           |           |     |      |       |       |
|               |                |            |            |            |            | 小计<br>税及服 | :<br>§务费: |     | 总数:  |       |       |
|               |                |            |            | 以名称        | 寻菜         | 页上        | 7         | 8   | 9    | 取     | 肖     |
| 更改座气          | 转台             | 更 改<br>人 数 | 分单         | 项 目<br>折 扣 | 内 容<br>详 列 |           | 4         | 5   | 6    | 上     | 下     |
| 插<br>项 E      | 分 项<br>重 复     | 改码         | 西 厨<br>信 息 | 传 菜<br>讯 息 | 更改项<br>目数量 | 页下        | 1         | 2   | 3    | 545-  | λ     |
| 取             | 消              | 多项目<br>删 除 | 项 目<br>删 除 | 印          | 单          |           | 0         |     | <<   | 刊初之   |       |

### 按客人要求点击输入菜品

| 124 245         | 24 24 204   | 1                     |               | iBar绥     | 2 台号::                | 1 人                   | :2             | 흳号:91       | 11391                   |
|-----------------|-------------|-----------------------|---------------|-----------|-----------------------|-----------------------|----------------|-------------|-------------------------|
|                 | 医单斑 续点菜     | 40                    | 有 輸入座 位号码 功 能 |           | 1 美式<br>1 卡布<br>1 卡布· | 咖啡 (中<br>奇诺(中<br>奇诺(ブ | -)<br>-)<br>-) | 1<br>1<br>2 | 12.00<br>16.00<br>22.00 |
| [ <b>]</b> ] >> | 美式咖啡(<br>中) | 摩卡 (大)                | 回前页           |           |                       |                       |                |             |                         |
| но <b>н</b> ыть | 美式咖啡(<br>大) | 焦糖卡布(<br>中)           | 焦糖冰卡布<br>(大)  |           |                       |                       |                |             |                         |
|                 | 卡布奇诺(<br>中) | <u> 焦糖</u> 卡布 (<br>大) | 魚糖冰卡布<br>(中)  | 小计<br>税及服 | :<br>译务 费:            | 50.00<br>0.00         | 总数:            |             | 50.0                    |
| 页<br>上          | 卡布奇诺(<br>大) | 魚糖拿铁(<br>中)           | 冰摩卡 (大<br>)   | 页上        | 7                     | 8                     | 9              | 取           | 消                       |
|                 | 拿铁(中)       | 焦糖拿铁(<br>大)           | 冰摩卡(中<br>)    |           | 4                     | 5                     | 6              | Ŀ           | ъ                       |
| 页<br>下          | 拿铁 (大)      | 焦糖冰拿铁<br>(大)          | 冰黑咖啡(<br>中)   | 页下        | 1                     | 2                     | 3              | 44          |                         |
|                 | 摩卡(中)       | 魚糖冰拿铁<br>〔中〕          | 冰黑咖啡(<br>大)   |           | 0.                    |                       | <<             | 4相0~        | ~                       |

输入完成后点击左上角"送单"按钮

送单完成后,如客人还要加点饮品,可在<u>台号模式</u>中进入客人台号,继续点单操 作

<u>注:每次为客人输入好所点饮品之后必须点击"送单"按钮。</u> \_\_\_\_\_10点20之前不要打开机器入单。

### 4、结账收银

(以下的图片实例为阿尔萨斯西餐厅)

客人欲结账离店时,收银员在<u>台号模式</u>中进入客人台面,点击右下角<u>"印单"</u>按钮 为客人打印单据

注: 客人结账必须要为客人打印单据才能继续收银

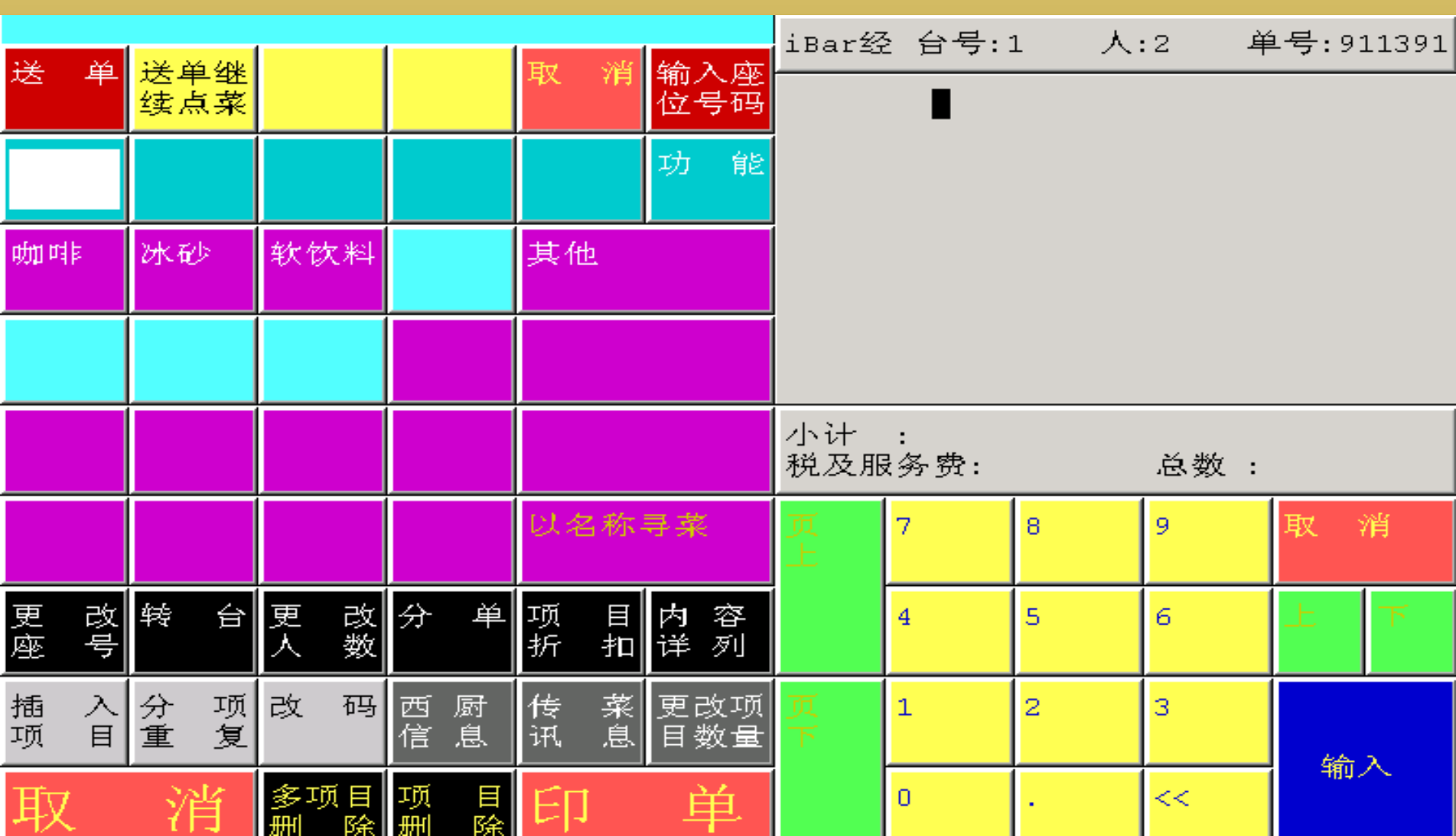

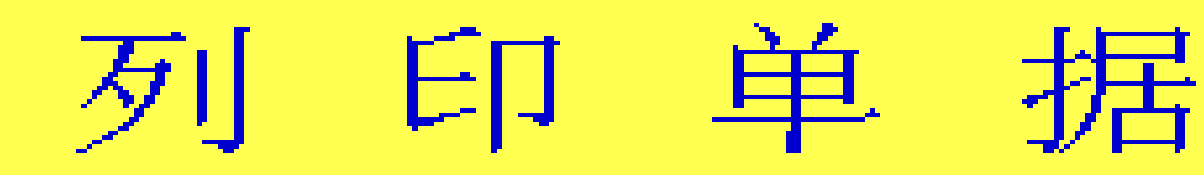

请选择

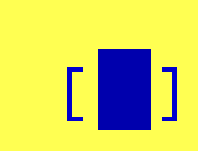

0 印英文单据

1 印中文单据

2 印中英文单据

### 9 取消印单据

选择印单的语言

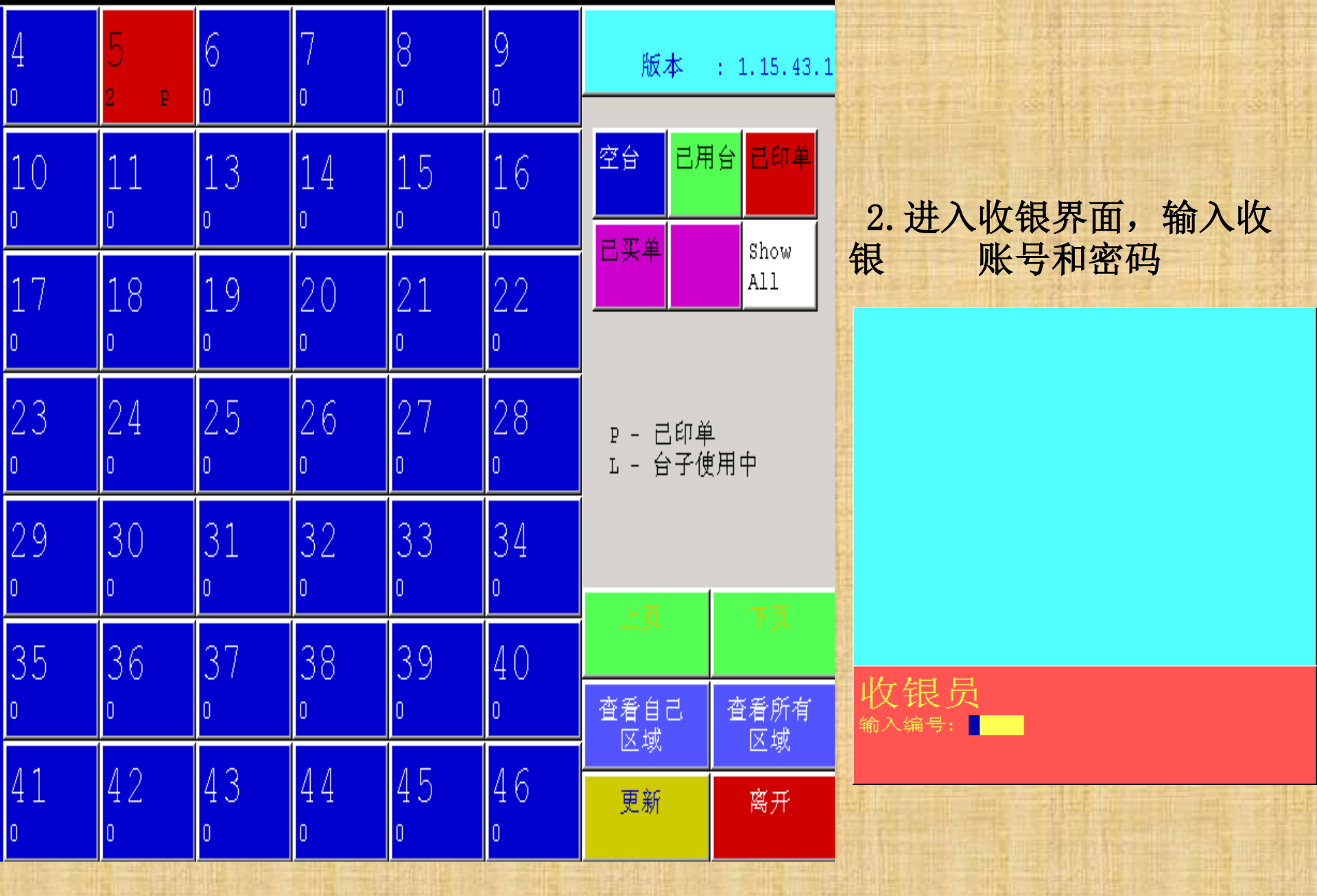

1. 印单后系统会返回到台号模式,客人台号显示为<u>已印单</u> 点击离开,返回主台面,点击<u>收银</u>按钮

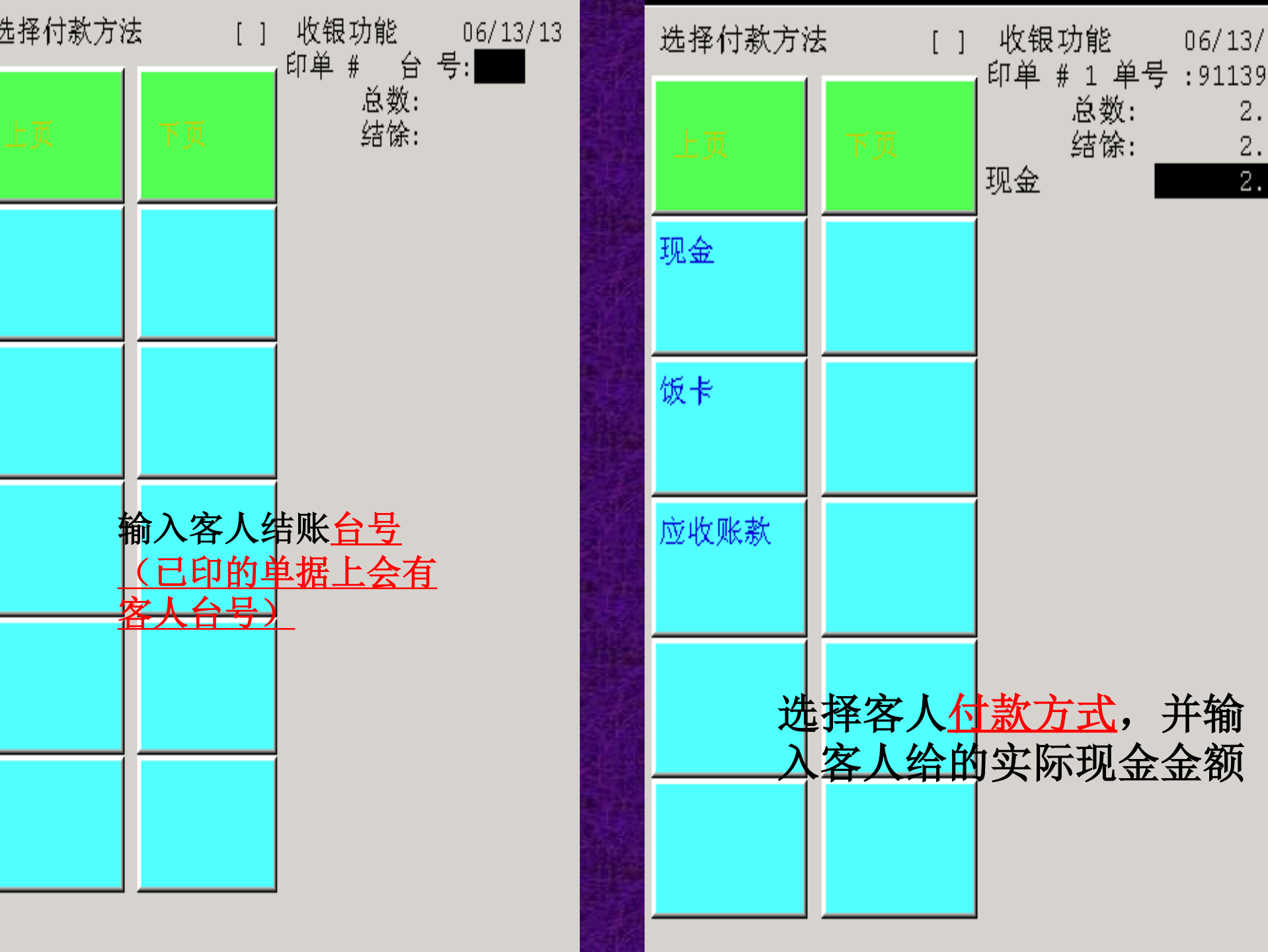

06/13/

2.

2. 2.

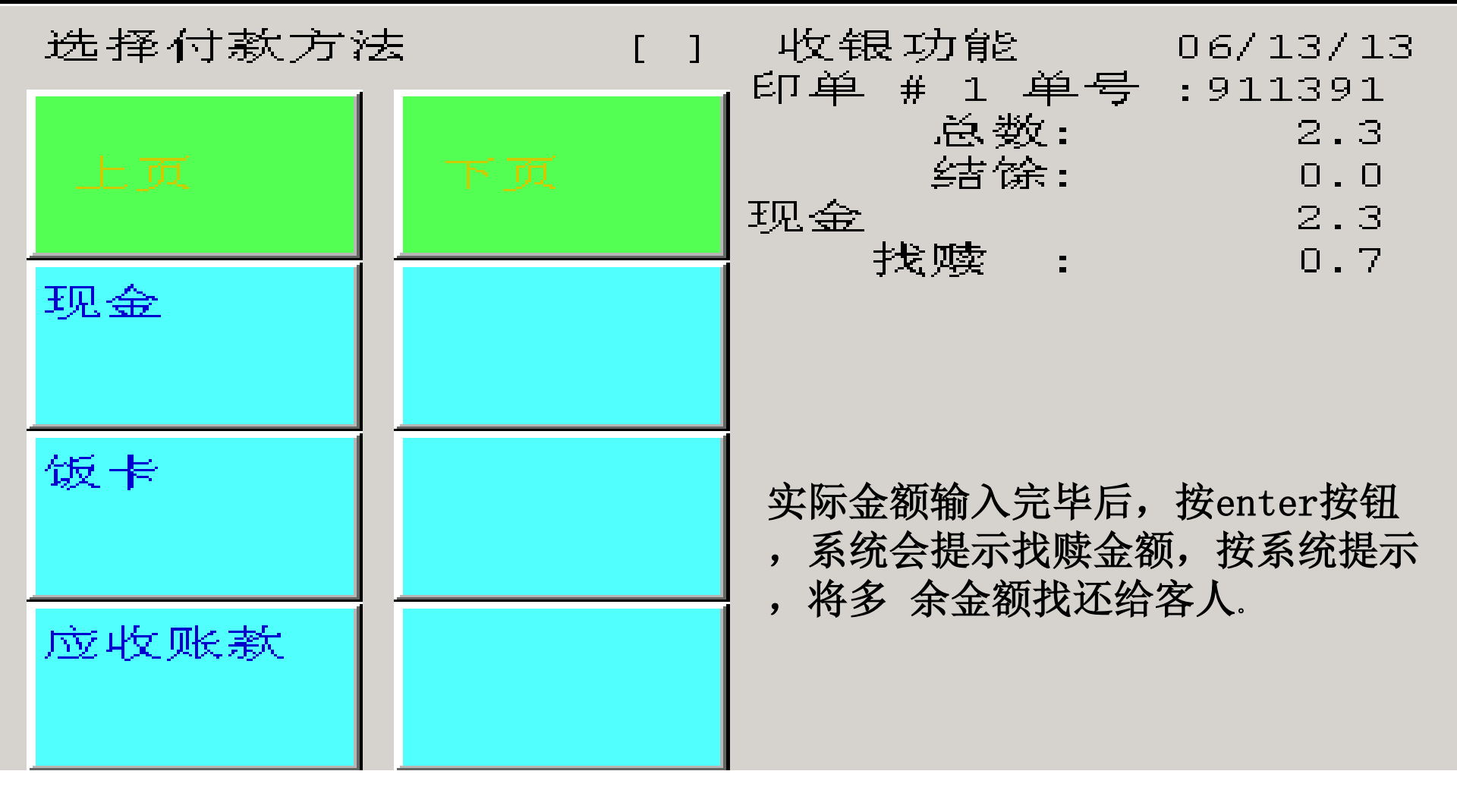

<u>注:</u>

一般为现金付款,如有活动或者会议时可能为应收账款。

<u>客人要求应收账款时,收银员必须与I吧的负责老师联系,征得老师同意,才能</u> 使用应收账款。

所有收银的单据必须装订在一起,保存好。

如当日有应收账款要做好统计,并向老师反馈。

| 4<br>0  | 5.      | 6<br>•  | 7<br>0  | 8<br>•  | 9<br>0  | 版本                 | : 1.15.43.1 |
|---------|---------|---------|---------|---------|---------|--------------------|-------------|
| 10<br>0 | 11<br>º | 13<br>0 | 14<br>º | 15<br>º | 16<br>• | 空台 己用              | 台<br>日印单    |
| 17<br>º | 18<br>0 | 19<br>0 | 20<br>□ | 21<br>0 | 22<br>0 |                    | All         |
| 23<br>0 | 24<br>º | 25<br>□ | 26<br>□ | 27<br>□ | 28<br>□ | P - 己印单<br>L - 台子使 | └<br>〔用中    |
| 29<br>0 | 30<br>• | 31<br>º | 32<br>₀ | 33<br>º | 34<br>º |                    |             |
| 35      | 36      | 37      | 38      | 39      | 40      | 上贝<br>             | 下贝<br>本毛氏右  |
| 41<br>0 | 42<br>0 | 43<br>0 | 44<br>0 | 45<br>0 | 46<br>0 |                    | 区域          |

客人结账后,台号模式下客人的曾用台号变为"空台",证明操作完成。

|                          | N. N. 18         |            |                    |              |            | iBar绥       | 2 습号:         | 4 人                     | :1 é | <b>€号:</b> 9∶ | L1391 |
|--------------------------|------------------|------------|--------------------|--------------|------------|-------------|---------------|-------------------------|------|---------------|-------|
| 送 甲                      | 送甲继<br>续点菜       |            |                    | 取 消          | 输入座<br>位号码 |             | 1 酸奶<br>1 波保· | <br>藍菜汤<br><sup>句</sup> |      |               | 1.00  |
| 西餐                       |                  | 酒 水<br>饮 料 | 葡萄酒                | 其 它/<br>香 烟  | 功能         |             | I             |                         |      |               | 1.00  |
| 开胃菜<br>和色拉               | 汤类               | 三明治<br>和汉堡 | 西式主<br>菜           | 早 餐<br>零 点   | 早 餐<br>套 餐 |             |               |                         |      |               |       |
| 意大利<br>面和批               | 亚式特<br>色         | 甜蜜诱<br>惑   | 生日蛋<br>糕           | 午 餐<br>套 餐   | 午 餐<br>自 助 |             |               |                         |      |               |       |
|                          |                  |            | 儿童餐                | 晩 餐<br>套 餐   | 晚 餐<br>自 助 | 输入人<br>按 <辅 | 、数<br>〕入> 键   | :<br>取消                 | [    |               |       |
|                          |                  |            |                    | 以名称          | 寻菜         | 页上          | 7             | 8                       | 9    | 取;            | 肖     |
| 更 改<br>座 号               | 转台               | 更 改<br>人 数 | 分单                 | 项 目<br>折 扣   | 内 容<br>详 列 |             | 4             | 5                       | 6    | 上             | ኾ     |
| 转 换<br>语 言               | 插 入<br>项 目       | 改 码        | 西 厨<br>信 息         | 传 菜<br>讯 息   | 更改项<br>目数量 | 页下          | 1             | 2                       | 3    | 14            | 2     |
| 取                        | 消                | 多项目<br>删 除 | 项 目<br>删 除         | 印            | 单          |             | 0             |                         | <<   | 刊             | ~     |
| <u>5、更</u> ī<br>点击下<br>可 | <u>牧人数</u><br>方的 | <u>更改人</u> | <mark>数"</mark> 按钮 | 钮,输 <i>)</i> | く更改に       | 的人类         | <b>数,</b> 按辂  | <b>向入键</b> 确            | 定即   |               |       |

### **6、更改菜品数量** 点击屏幕下方<u>"更改项目数量"</u>按钮。

| 12 24      | 122 24 7.04 |            |            | <b>TT-1</b> | 44 3 etc   | iBar绍     | 2 台号:4    | 4 人: | :1 4 | 单号:911391   |
|------------|-------------|------------|------------|-------------|------------|-----------|-----------|------|------|-------------|
| 达里         | 运車班<br>续点菜  |            |            | 収 消         | 输入座<br>位号码 |           |           |      |      |             |
| 西餐         |             | 酒 水<br>饮 料 | 葡萄酒        | 其 它/<br>香 烟 | 功能         |           |           |      |      |             |
| 开胃菜<br>和色拉 | 汤类          | 三明治<br>和汉堡 | 西式主<br>菜   | 早 餐<br>零 点  | 早 餐<br>套 餐 |           |           |      |      |             |
| 意大利<br>面和批 | 亚式特<br>色    | 甜蜜诱<br>惑   | 生日蛋<br>糕   | 午 餐<br>套 餐  | 午 餐<br>自 助 |           |           |      |      |             |
|            |             |            | 儿童餐        | 晩 餐<br>套 餐  | 晚 餐<br>自 助 | 小计<br>税及服 | :<br>§务费: |      | 总数:  |             |
|            |             |            |            | 以名称         | 寻菜         | 页<br>上    | 7         | 8    | 9    | 取消          |
| 更 改<br>座 号 | 转台          | 更 改<br>人 数 | 分单         | 项 目<br>折 扣  | 内 容<br>详 列 |           | 4         | 5    | 6    | 上<br>下      |
| 转 换<br>语 言 | 插 入<br>项 目  | 改 码        | 西 厨<br>信 息 | 传 菜<br>讯 息  | 更改项<br>目数量 | 页下        | 1         | 2    | 3    | <b>6合 入</b> |
| 取          | 消           | 多项目<br>删 除 | 项 目<br>删 除 | 印           | 单          |           | 0         | •    | <<   |             |

| 改变数量                                                                                                    | 选择 []          |                      | 送单         | 送单继           |            |             | 取       | 消 输入                  |
|----------------------------------------------------------------------------------------------------|----------------|----------------------|------------|---------------|------------|-------------|---------|-----------------------|
| 1 酸奶蓝菜汤<br>1 双保句                                                                                                    | 1.00           |                      | 西餐         | <u> 49 A </u> | 酒 水<br>饮 料 | 葡萄酒         | 其ī<br>香 | 之<br>5/ 功能<br>烟       |
|                                                                                                    | 1.00           |                      | 开胃菜<br>和色拉 | 汤类            | 三明治<br>和汉堡 | 西式主<br>菜    | 早冬      | § 早 奢<br>点 <u>套</u> 奢 |
|                                                                                                    |                |                      | 意大利<br>面和批 | 亚式特<br>色      | 甜蜜诱<br>惑   | 生日蛋<br>糕    | 午餐餐     | § 午 奢<br>§ 自 月        |
|                                                                                                    |                |                      |            |               |            | 儿童餐         | 晚餐      | § 晚 奢<br>§ 自 月        |
| 1. 选择需要更改                                                                                                    | 女的菜品           |                      |            |               |            |             | 以名      | 称寻菜                   |
|                                                                                                    |                |                      | 更 改<br>座 号 | 转台            | 更 改<br>人 数 | 分单          | 项<br>折  | 目 内 名<br>扣 详 列        |
| 取 消 选                                                                                                    | 择              |                      | 改变         | 河目            | Ⅰ数遣        |             |         |                       |
|                                                                                                    | iBar经 台号:4     | 人:2                  | 单号:        | 911391        |            | <b>2.</b> ៕ | 八       | 纪理                    |
|                                                                                                    | 1 酸奶蓝<br>1 汉堡作 | 互菜汤<br><sup>11</sup> |            | 1.00          |            | 与个          | 出出      | 11-5                  |
|                                                                                                    |                | -                    |            |               |            |             | -       |                       |
| and the second second sec |                |                      |            |               |            |             |         |                       |
|                                                                                                    | 3. 输入勇         | <b> </b>             | 言数量        | 圭,            |            |             |         |                       |
|                                                                                                    | 按输入银           | 建结束                  |            |               |            |             |         |                       |
|                                                                                                    |                | 고르 이 죄네              | r          | 1             | - State    |             |         |                       |

#### 7、删除菜品

### 选择最下方的"多项目删除"按钮

### <u>注:</u>

多项目删除可删除多个,项目删除一次只能删除一个,一般多用多项目删除

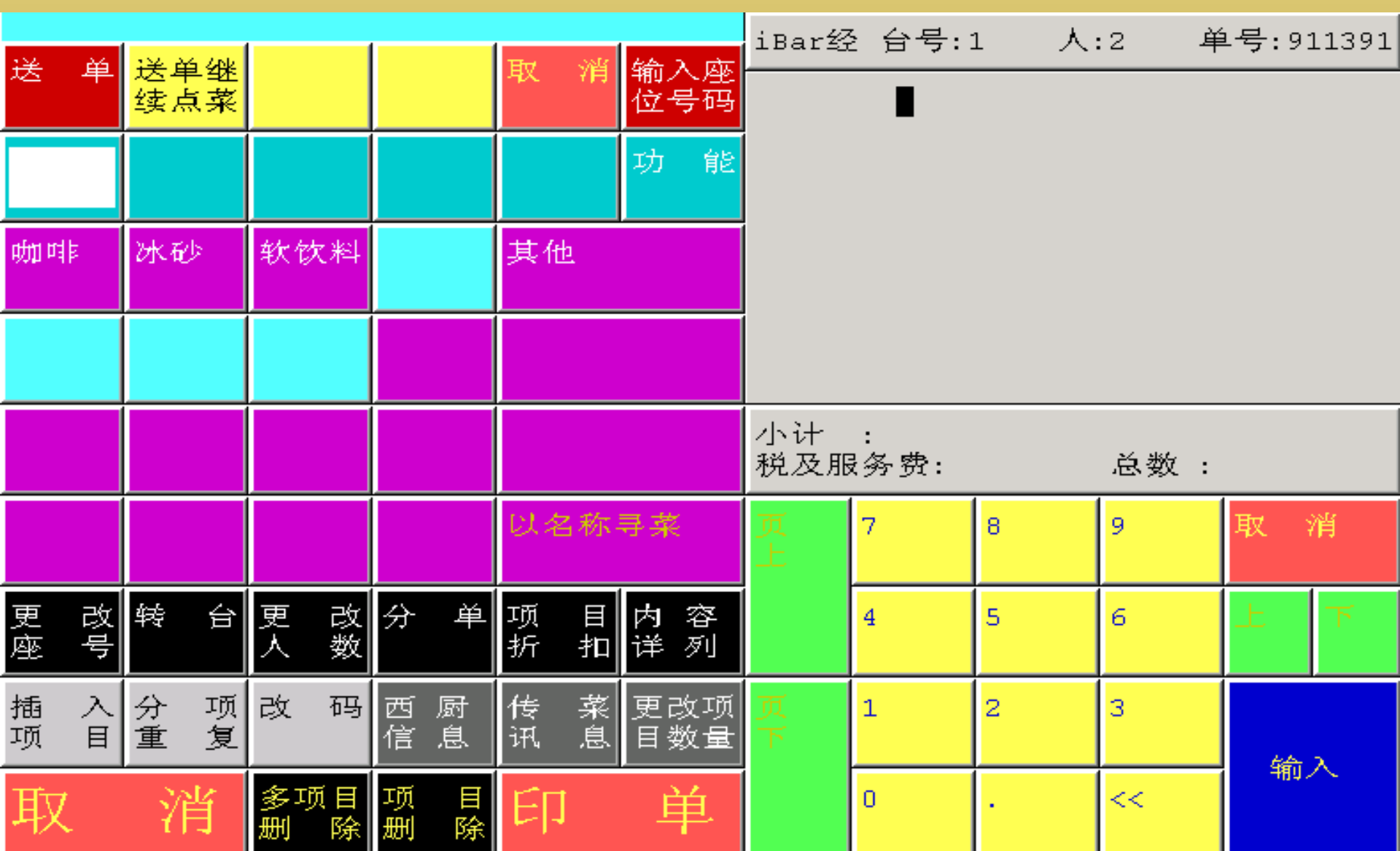

### 选择删除原因

#### 取消号码

| 上页    | 下页            |
|-------|---------------|
| 系统测试  | 价格有误          |
| 因饮食延误 | 服务质疑          |
| 点单错误  | 重单            |
| 沽清    | 服务/食品<br>质素有误 |
| 员工失误  | 商务有联关         |

请选择 取消原因

> 注:送过单的菜品必须选择 删除原因。 如菜品没有送单,则不需要 输入原因和编号密码。 操作失误由IBar服务人员负 责。 尽量保证输入的准确性,少使 用删除按钮,可能会导致系统问题。

| 送单         | 送单继<br>续点菜 |            |          | 取消          | 输入座<br>位号码 | なすれた |         |
|------------|------------|------------|----------|-------------|------------|------|---------|
| 西爘         |            | 酒 水<br>饮 料 | 葡萄酒      | 其 它/<br>香 烟 | 功能         |      | 。<br>多项 |
| 开胃菜<br>和色拉 | 汤类         | 三明治<br>和汉堡 | 西式主<br>菜 | 早 餐<br>零 点  | 早餐套餐       |      |         |
| 意大利<br>面和批 | 亚式特<br>色   | 甜蜜诱<br>惑   | 生日蛋<br>糕 | 午餐套餐        | 午餐<br>自助   |      |         |
|            |            |            | 儿童餐      | 晩 餐<br>套 餐  | 晚 餐<br>自 助 |      |         |
|            |            |            |          | 以名称         | 寻菜         |      | 2. i    |
| 更 改<br>座 号 | 转台         | 更 改<br>人 数 | 分单       | 项 目<br>折 扣  | 内 容<br>详 列 |      | 的工      |
| 删防         | ≹项目<br>号:  | <b>1</b>   |          |             |            |      | 全       |

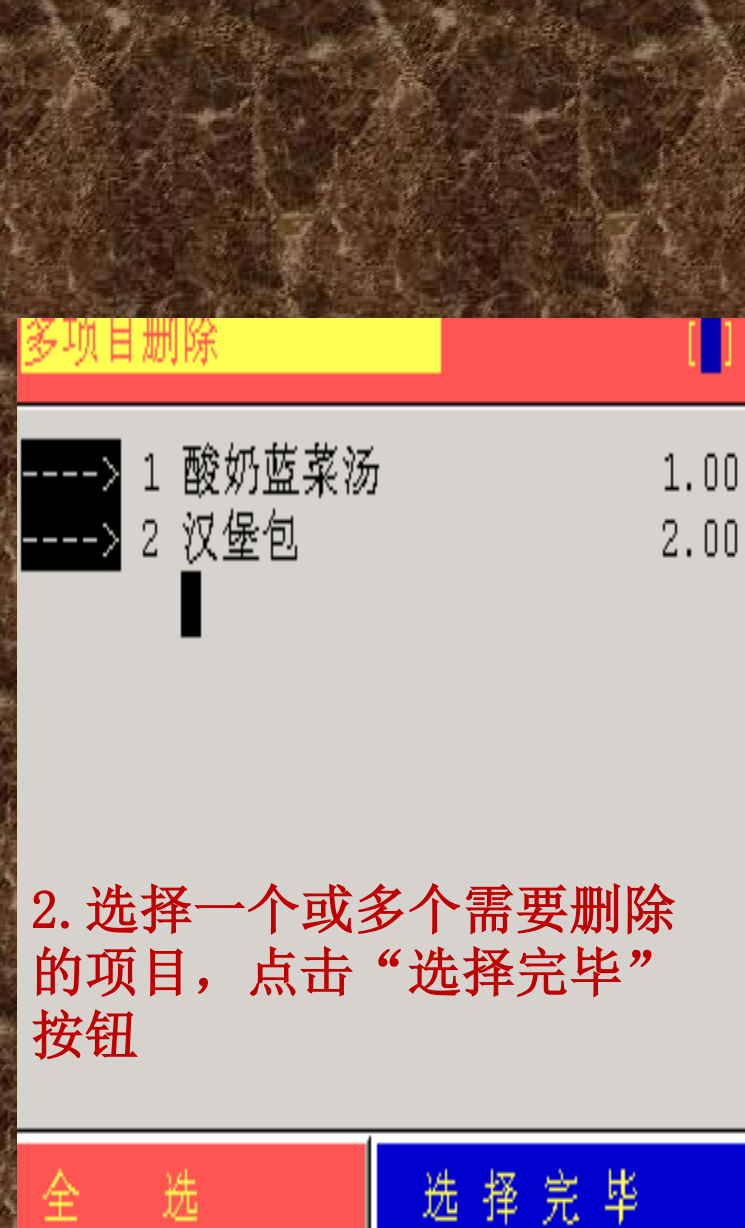

8、项目折扣

<u>注:项目折扣必须经过老师同意,如套餐、优惠券、优惠产品、优惠活动等</u> <u>。</u>新折扣的单子必须写上折扣原因,I吧主管签字,写明原因,在每日总结时 交给负责老师。

<u>系统里折扣有涉及到其他营业区,不能随便使用,只能使用I吧的折扣。</u> 服务人员不可以随便为客人打折扣。

点击主台面"项目折扣"按钮

输入经理账号和密码

| • 24 24    | 122 24 704 |            |          | The    |               | 24                                     | <b>)</b> | iBar绥     | 2 台号:     | 4 人                 | :2 4 | 单号:9           | 11391 |
|------------|------------|------------|----------|--------|---------------|----------------------------------------|----------|-----------|-----------|---------------------|------|----------------|-------|
| 达甲         | 送車傘<br>续点菜 |            |          |        | 7月            | 1110-111-1111-1111-1111-1111-1111-1111 | へ座<br>号码 |           | 1 酸奶!     | 蓝菜汤<br><sup>句</sup> |      |                | 1.00  |
| 西餐         |            | 酒 水<br>饮 料 | 葡萄酒      | 其<br>香 | 它/<br>烟       | 功                                      | 能        |           |           |                     |      |                | 1.00  |
| 开胃菜<br>和色拉 | 汤类         | 三明治<br>和汉堡 | 西式主<br>菜 | 早零     | <b>餐</b><br>点 | 早套                                     | 羅羅       |           |           |                     |      |                |       |
| 意大利<br>面和批 | 亚式特<br>色   | 甜蜜诱<br>惑   | 生日蛋<br>糕 | 午套     | 暾暾            | 午自                                     | 餐<br>助   |           |           |                     |      |                |       |
|            |            |            | 儿童餐      | 晚<br>套 | 暾暾            | 晚自                                     | 餐<br>助   | 小计<br>税及服 | :<br>§务费: | 2.00<br>0.30        | 总数:  |                | 2.3   |
|            |            |            |          | ᇇᆀ     | 名称            | 寻菜                                     | A.A.     | 页上        | 7         | 8                   | 9    | 取              | 消     |
| 更 改<br>座 号 | 转台         | 更 改<br>人 数 | 分单       | 项<br>折 | 目扣            | 内<br>详                                 | 容<br>列   |           | 4         | 5                   | 6    | Ŀ              | ъ     |
| 分项         | 打打         |            |          |        |               |                                        |          | 页下        | 1         | 2                   | 3    | k <del>A</del> | 2     |
| 刊山ノヘジー     | <u>: ح</u> |            |          |        |               |                                        |          |           | 0         | •                   | <<   | 「日日」           |       |

| 选择折扣  | ( <mark>_</mark> ) |  |          |                   |          |                     |                   |              |
|-------|--------------------|--|----------|-------------------|----------|---------------------|-------------------|--------------|
| 上页    | 下页                 |  | 2.       | 选择折               | 扣商品      | ,点击                 | 选择疗               | 宅毕           |
| i吧八五折 |                    |  | 单项折      | 泊                 |          |                     |                   | []]          |
| i吧八折  |                    |  |          | 1 酸奶<br>1 汉堡<br>■ | 蓝菜汤<br>包 |                     |                   | 1.00<br>1.00 |
| i吧五折  |                    |  |          |                   |          |                     |                   |              |
| 自定义折扣 |                    |  | <u>A</u> | <u>14</u>         |          | 14 <del>4</del> 7 4 | × ĸ               |              |
|       |                    |  |          | 126               |          | 25 1书 ;             | π. <del>1</del> ₽ |              |
|       |                    |  | 页上       | 7                 | 8        | 9                   | 取                 | 肖            |
|       |                    |  |          | 4                 | 5        | 6                   | F                 | ሾ            |
| 1.选择所 | 需折扣                |  | 页<br>下   | 1                 | 2        | 3                   | 44                |              |
|       |                    |  |          | 0                 |          | <<                  | 输。                | ~            |

**9、转台** (1)点击主台面的"转台"按钮

| 送单         | 送单继<br>续点菜 |            |          | 取消          | 输入座<br>位号码 |
|------------|------------|------------|----------|-------------|------------|
| 西餐         |            | 酒 水<br>饮 料 | 葡萄酒      | 其 它/<br>香 烟 | 功能         |
| 开胃菜<br>和色拉 | 汤类         | 三明治<br>和汉堡 | 西式主<br>菜 | 早 餐<br>零 点  | 早餐套餐       |
| 意大利<br>面和批 | 亚式特<br>色   | 甜蜜诱<br>惑   | 生日蛋<br>糕 | 午餐套餐        | 午 餐<br>自 助 |
|            |            |            | 儿童餐      | 晩 餐<br>套 餐  | 晚 餐<br>自 助 |
|            |            |            |          | 以名称         | 寻菜         |
| 更 改<br>座 号 | 转台         | 更 改<br>人 数 | 分单       | 项 目<br>折 扣  | 内 容<br>详 列 |

换台

输入编号: 🔤

iBar经 台号:4 人:2 单号:911391

(2) 输入转去的台号, 按确定键

- 10、每日报表之分市营业报表
- <u>注:每日工作结束后必须打出两个营业报表,并将所有当日数据一起保存好,</u> 上 交老师。
- 1.点击主台面的"经理系统

#### 版本 : 1.15.43.1 (1.15tb43p1)

| 经理系统 | 收银   |       | PMS 介面査询     |          |  |  |  |  |
|------|------|-------|--------------|----------|--|--|--|--|
| 台号模式 |      | 设定员   | 工卡約          | 编号       |  |  |  |  |
| 功能   |      | 转换营业区 |              |          |  |  |  |  |
| 阅览台号 | 未付单  | 限表    | Chg          | Language |  |  |  |  |
|      | 项目存当 | 货报表   | 未往厨房项目<br>报表 |          |  |  |  |  |

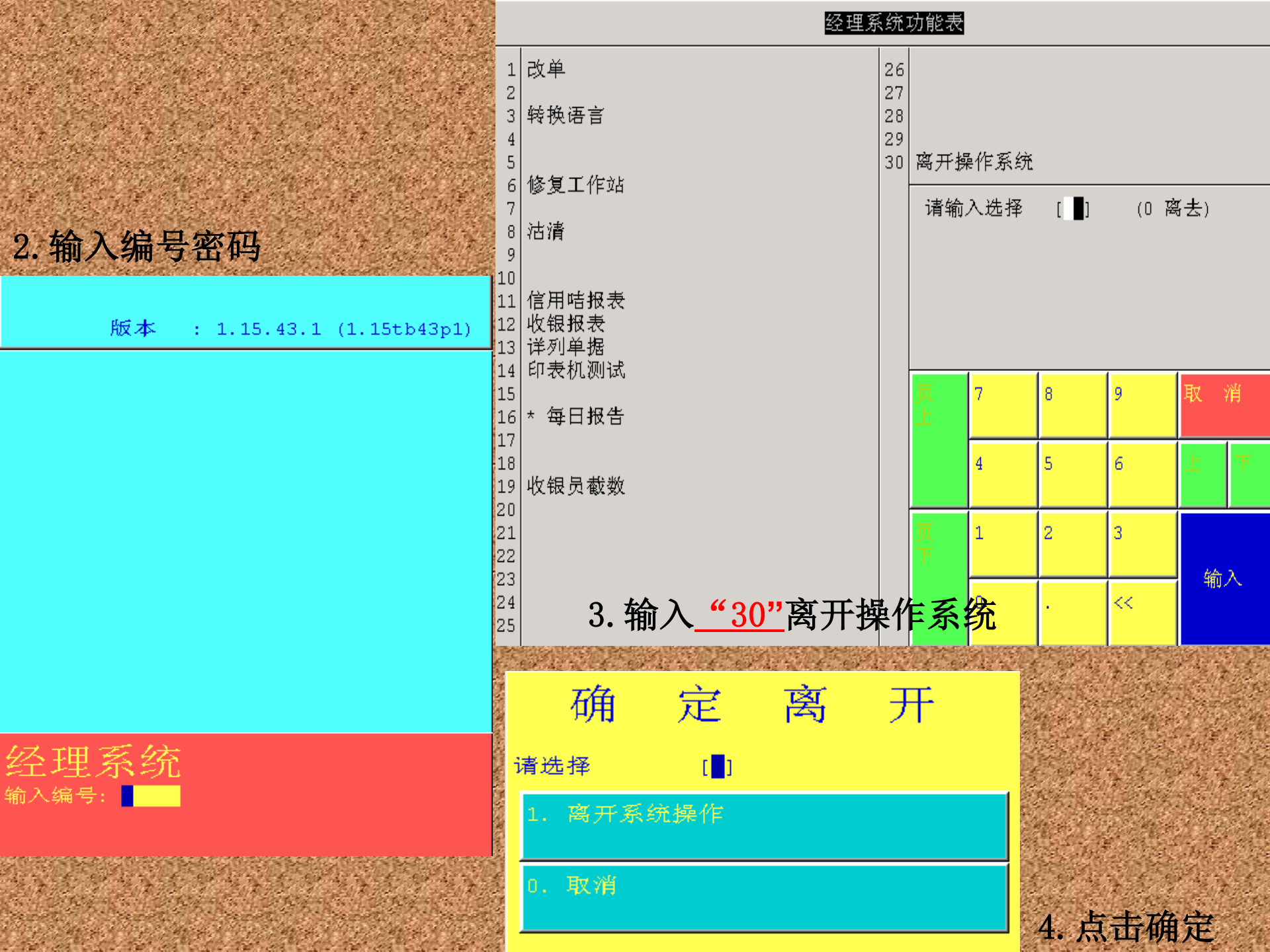

F&B Acct

| 1. | Main Control | Function 主控  |
|----|--------------|--------------|
| 2. | Gourmate POS | Operation 操作 |
| з. | Define Panel | 设定屏幕         |
| 6. | PDA Restart  | 重新启动PDA      |
| ο. | Exit         | 退出           |

5. 进入后台界面,点击"主控"

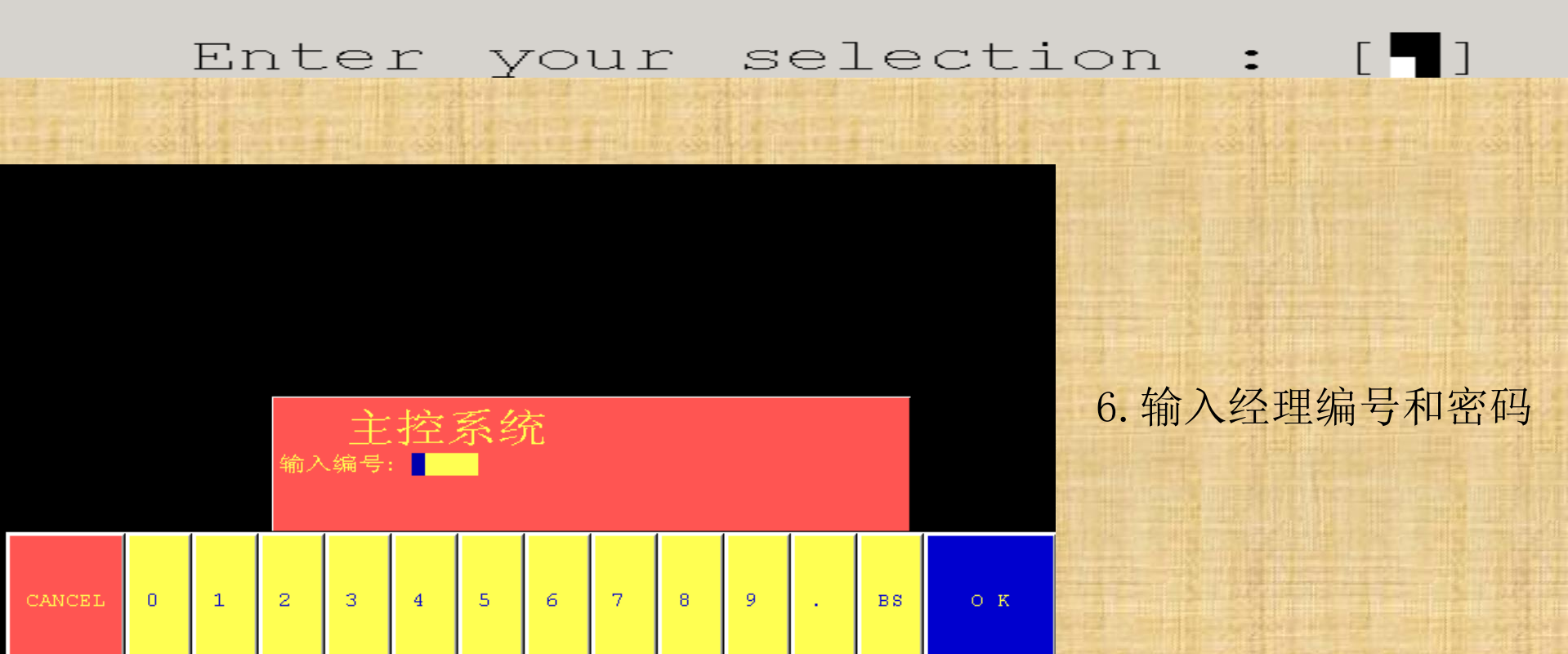

#### 主控系统

| 1   |                     | 16 |          |
|-----|---------------------|----|----------|
| 2   |                     | 17 |          |
| 3   |                     | 18 |          |
| 4   |                     | 19 | *今天报告列印  |
| 5   |                     | 20 |          |
| 6   |                     | 21 | *分析报告之列印 |
| - 7 |                     | 22 |          |
| 8   | 修改个人密码              | 23 |          |
| 9   | 转换语言                | 24 |          |
| 10  |                     | 25 |          |
| 11  |                     | 26 |          |
| 12  |                     | 27 |          |
| 13  | 印表机测试               | 28 |          |
| 14  |                     | 29 | *收入报表    |
| 15  |                     | 30 | 转换营业区    |
| ;=  |                     |    |          |
| 旧   | 퀘八匹拝   🔤   🕕 (U 岡広) |    |          |

\*有次选项

| CANCEL | 0             | 1   | 2   | 3  | 4 | 5 | 6 | 7 | 8 | 9 | BS | ОК |
|--------|---------------|-----|-----|----|---|---|---|---|---|---|----|----|
| 7.选择   | "21" <i>"</i> | 分析批 | 告 之 | 列印 |   |   |   |   |   |   |    |    |

8. 选择 "2"分市营业报表

#### 分析报表

| 1  | 分时营业报表 | 16 | 取消项目报告 |
|----|--------|----|--------|
| 2  | 分市营业报表 | 17 |        |
| 3  |        | 18 |        |
| 4  | 单项折扣   | 19 |        |
| 5  |        | 20 |        |
| 6  |        | 21 |        |
| 7  | 分项营业分析 | 22 |        |
| 8  |        | 23 |        |
| 9  |        | 24 |        |
| 10 |        | 25 |        |
| 11 |        | 26 |        |
| 12 |        | 27 | 项目销售报表 |
| 13 |        | 28 |        |
| 14 |        | 29 |        |
| 15 |        | 30 |        |
|    |        |    |        |

请输入选择 [ ] (0 离去)

| CANCEL | 0 | 1 | 2 | 3 | 4 | 5 | 6 | 7 | 8 | 9 | BS | ок |
|--------|---|---|---|---|---|---|---|---|---|---|----|----|
|        |   |   |   |   |   |   |   |   |   |   |    |    |

9. 选择本机列印格式

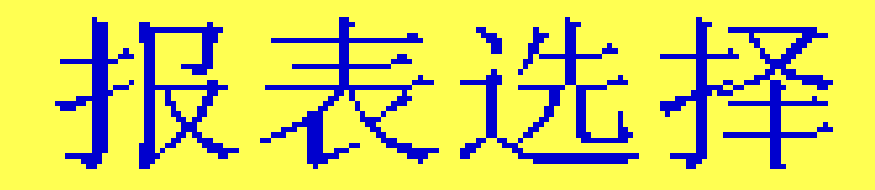

### 诸选择

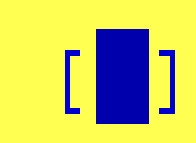

## 1) 标准分市营业报表

## 2) 分市营业报表 - 本机列印机格式

### 10. 输入"1"选择行号, 按ok键确定

#### 选择报表分析用之营业区

- 1. 0010 阿尔萨斯西餐厅 L'Alsace
- 2. 0020 送餐 Room Service
- 3. 0030 大堂吧 iBar
- 4. 0040 食.COM
- 5. 0050 千羽鹤&木槿苑
- 6. 0060 宴会 Banquet
- 7. 0070 咖啡厅 Kaffa

| 1 选择行号 2 选择范围 |   |   |   | 1 | 3 L | 4 下 | 5 : | 全部进 | 择 | <b>6</b> 全i | 部清除 | t 🖸 i | 离开 [0] |  |
|---------------|---|---|---|---|-----|-----|-----|-----|---|-------------|-----|-------|--------|--|
| CANCEL        | 0 | 1 | 2 | з | 4   | 5   | 6   | 7   | 8 | 9           |     | BS    | ок     |  |

#### 11. 选择行号"3"大堂吧

选择报表分析用之营业区

- 1. 0010 阿尔萨斯西餐厅 L'Alsace
- 2. 0020 送餐 Room Service
- 3. 0030 大堂吧 iBar
- 4. 0040 食.COM
- 5. 0050 千羽鹤&木槿苑
- 6. 0060 宴会 Banquet
- 7. 0070 咖啡厅 Kaffa

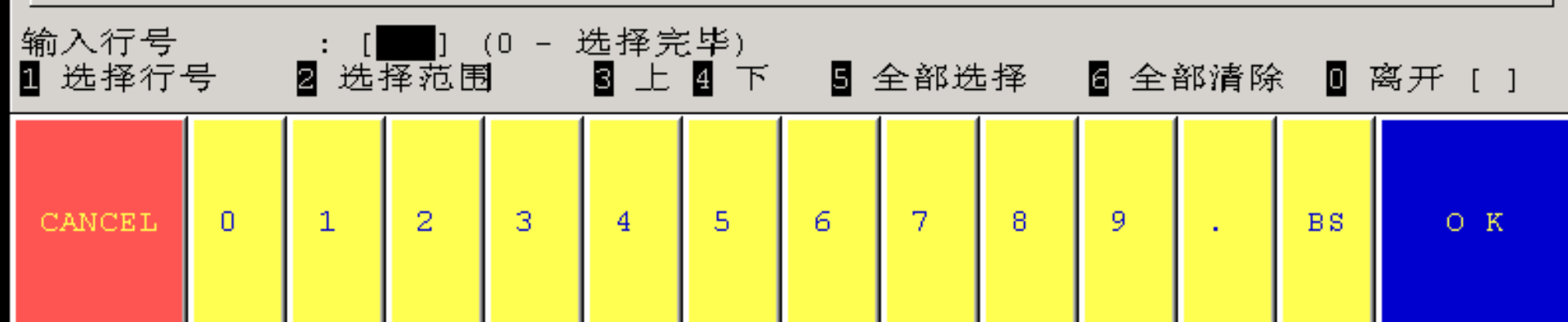

#### 选择报表分析用之营业区

0010 阿尔萨斯西餐厅 L'Alsace
 0020 送餐 Room Service
 0030 大堂吧 iBar
 0040 食.COM
 0050 千羽鹤&木槿苑
 0060 宴会 Banquet
 0070 咖啡厅 Kaffa

| 输入行号<br>1 选择行· | 号   | : [<br>2 选: | ]<br>择范围 | (0 – :<br>¶ | 选择完<br>3 上 | 5毕)<br>4 下 | 5 : | 全部进 | ₫择 | <b>6</b> 全; | 部清防 | t 🖸 7 | 离开 [] |
|----------------|-----|-------------|----------|-------------|------------|------------|-----|-----|----|-------------|-----|-------|-------|
| CANCEL         | 0   | 1           | 2        | 3           | 4          | 5          | 6   | 7   | 8  | 9           |     | BS    | ОК    |
| 12. 输入         | "0" | 选择完         | 王毕       |             |            |            |     |     |    |             |     |       |       |

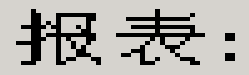

[1] 今天 [2] 往日 [0] 离开

### 请输入选择:

[1]

13. 系统默认今日, 输入ok键继续

14. 选择 <u>本机打</u> <u>印机</u>

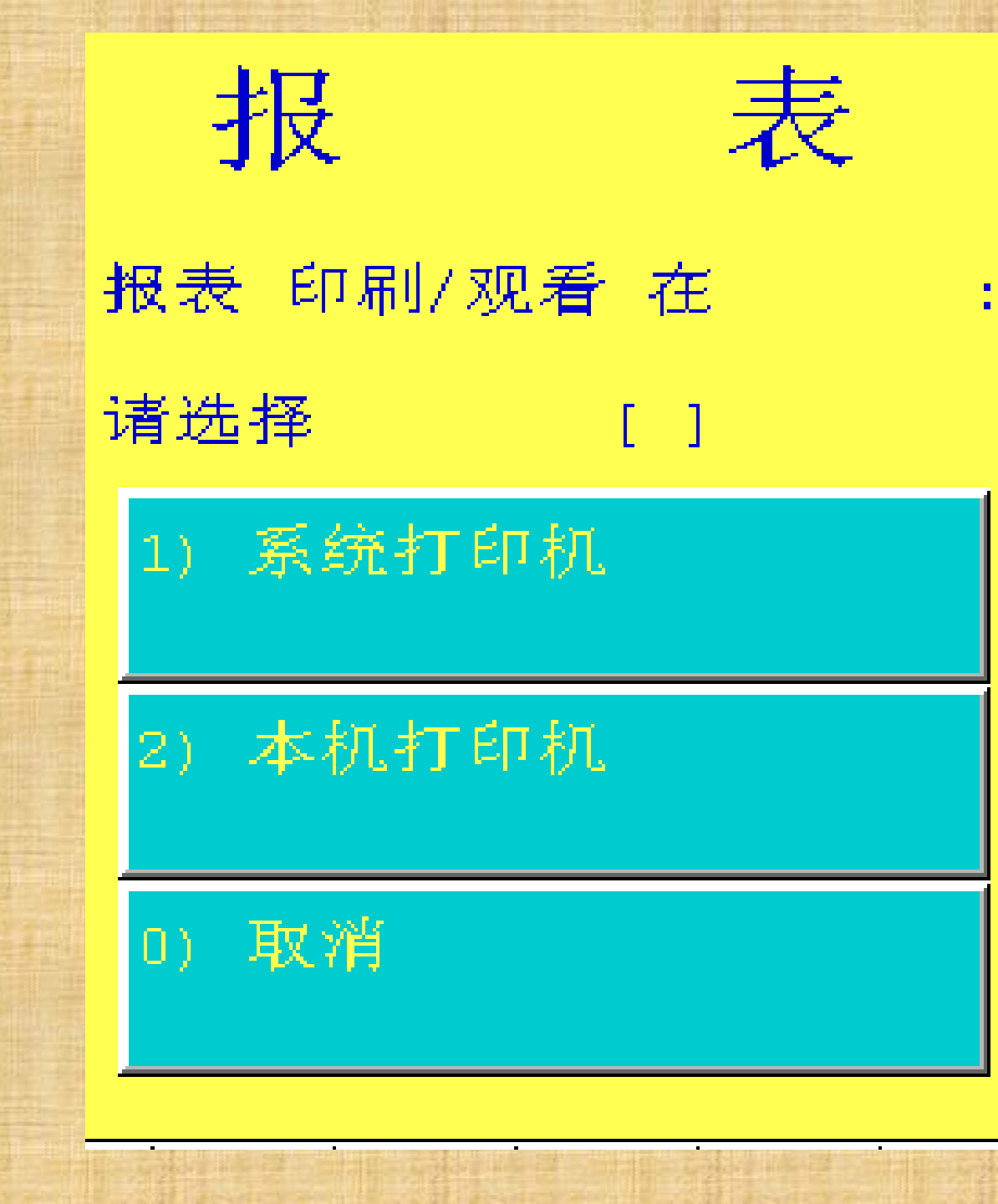

#### 分市营业报表 - 本机列印机格式

- 青岛酒店管理职业技术学院 QD Hotel Management Colle
- 分市营业总结
- 日期: 06/13/13
- 时间: 17:46
- 营业日期 :
- 06/13/13
- Hotel
- (营业区 : 0030-大堂吧 iBar)
- Bfst-ADD
- (0630 0930)

| 己付 | : | 52.00 |
|----|---|-------|
| 未付 | : | 0.00  |
| 总数 | : | 52.00 |

| 1.上页   | 2 <b>.</b> 下 | 页 | 3.首页 | ξ 4. | 末页 | 5.下· | 一行 | 6.往 | 左 7 | .往右 | 9.万 | i) Ep | 0.离开 | 2 |
|--------|--------------|---|------|------|----|------|----|-----|-----|-----|-----|-------|------|---|
| CANCEL | 0            | 1 | 2    | 3    | 4  | 5    | 6  | 7   | 8   | 9   |     | BS    | ОК   |   |

### 11、每日报表之分项营业报表 在选择分市报表的界面选择<u>"7"分项营业分析</u>

| 1<br>2 | 分时营业报表<br>分市营业报表 | 16<br>17 | 取消项目报告 |
|--------|------------------|----------|--------|
| 3      |                  | 18       |        |
| 4      | 单项折扣             | 19       |        |
| 5      |                  | 20       |        |
| 6      |                  | 21       |        |
| 7      | 分项营业分析           | 22       |        |
| 8      |                  | 23       |        |
| 9      |                  | 24       |        |
| 10     |                  | 25       |        |
| 11     |                  | 26       |        |
| 12     |                  | 27       | 项目销售报表 |
| 13     |                  | 28       |        |
| 14     |                  | 29       |        |
| 15     |                  | 30       |        |
|        |                  |          |        |

#### 分析报表

请输入选择 [ ] (0 离去)

| CANCEL | 0 | 1 | 2 | 3 | 4 | 5 | 6 | 7 | 8 | 9 | BS | ок |
|--------|---|---|---|---|---|---|---|---|---|---|----|----|
|        |   |   |   |   |   |   |   |   |   |   |    |    |

### 按上面同样的方法选择行号为"03"大堂吧,系统默认今日、

[1]

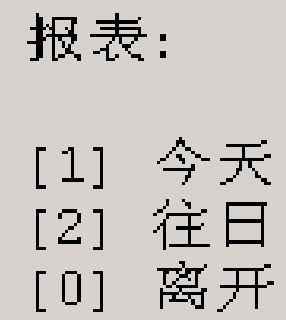

请输入选择:

| 选择分类:          |
|----------------|
| [1] 音译门        |
| [2] 类别         |
| [3] 等级         |
| [13] 范围 : 所有   |
| 选择印表机 :        |
| [4] 系统打印机      |
| [5] 本机打印机      |
|                |
| 报表项目范围 :       |
| [6] 所有项目       |
| [7] Item Range |

| <b>报表类型</b> | :    |
|-------------|------|
| [8]         | 简略   |
| [9]         | 详细   |
| [10]        | 简单详细 |

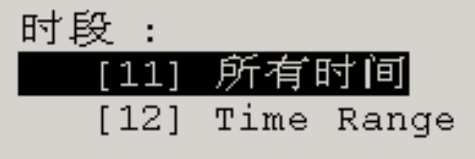

Period Summary :

| [14] | Item  | Group  | Only |
|------|-------|--------|------|
| [15] | For F | lach I | tem  |

| 99 预设值 | Ī  |    | 0 绐 | 线   | [5  | ] |    |     |   |   |    |    |
|--------|----|----|-----|-----|-----|---|----|-----|---|---|----|----|
|        |    |    |     |     |     |   |    |     |   |   |    |    |
| CANCEL | 0  | 1  | 2   | 3   | 4   | 5 | 6  | 7   | 8 | 9 | BS | ок |
|        | 在这 | 个界 | 面输) | "5" | "本相 |   | 机按 | ok继 | 壶 |   |    |    |

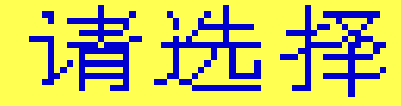

[ ]

## 1) 以项目价格组表示

## 2) 以项目编号组表示

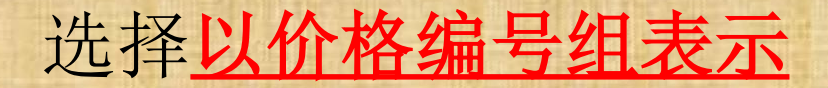

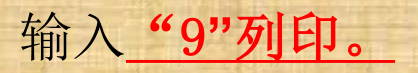

|      |        |          | Itemi  | ze Analysis Report |
|------|--------|----------|--------|--------------------|
|      | 12.00  | 96.00    | 55.8%  |                    |
| 1100 | 1      | 卡布奇诺(中)  | 1.00   |                    |
|      | 16.00  | 16.00    | 9.3%   |                    |
| 1123 | 5      | 可可冰砂 (大) | 3.00   |                    |
|      | 12.00  | 36.00    | 20.9%  |                    |
| 1138 | 7      | 鮮榕果汁     | 3.00   |                    |
|      | 8.00   | 24.00    | 14.0%  |                    |
|      |        | 10       |        |                    |
| **   | 段洛总社   | 作山       | 15.00  |                    |
|      |        | 172.00   | 100.0% |                    |
|      | All Da | y 172.00 | 100.0% |                    |
|      |        |          |        |                    |

\*\* 营业区总数 15.00 172.00 100.0%

| 1.上页   | 2.下] | 页 | 3.首页 | ( 4.) | 末页 | 5.下- | 一行 | 6.往 | 左 7 | . 往右 | 9.歹 | ] Ell | 0.离开 2 |
|--------|------|---|------|-------|----|------|----|-----|-----|------|-----|-------|--------|
| CANCEL | 0    | 1 | 2    | 3     | 4  | 5    | 6  | 7   | 8   | 9    |     | BS    | ОК     |

列印完毕后, 按照提示离开主控系统

### F&B Acct

Version 1.15b

| 1. | Main Control | Function 主控  |
|----|--------------|--------------|
| 2. | Gourmate POS | Operation 操作 |
| з. | Define Panel | 设定屏幕         |
| 6. | PDA Restart  | 重新启动PDA      |
| Ο. | Exit         | 退出           |

# Enter your selection : [ ]

如不需要用机器,则在这个界面点击"退出"后长按屏幕底下的按钮关机。